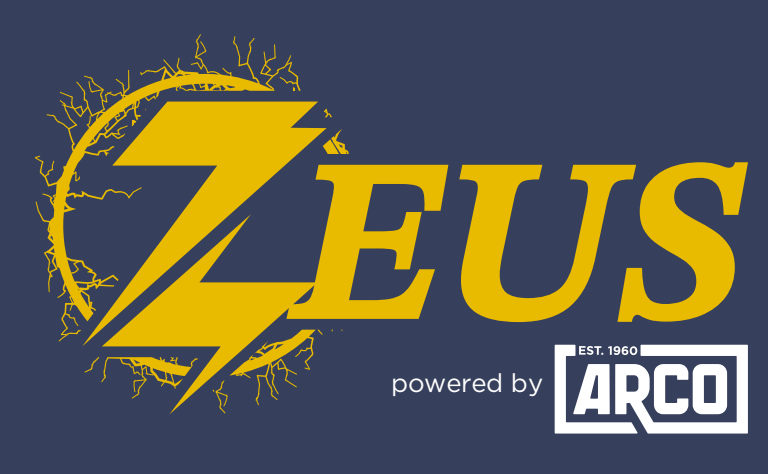

### HIGH ENERGY ALTERNATOR REGULATOR

# Victron GX Integration Guide

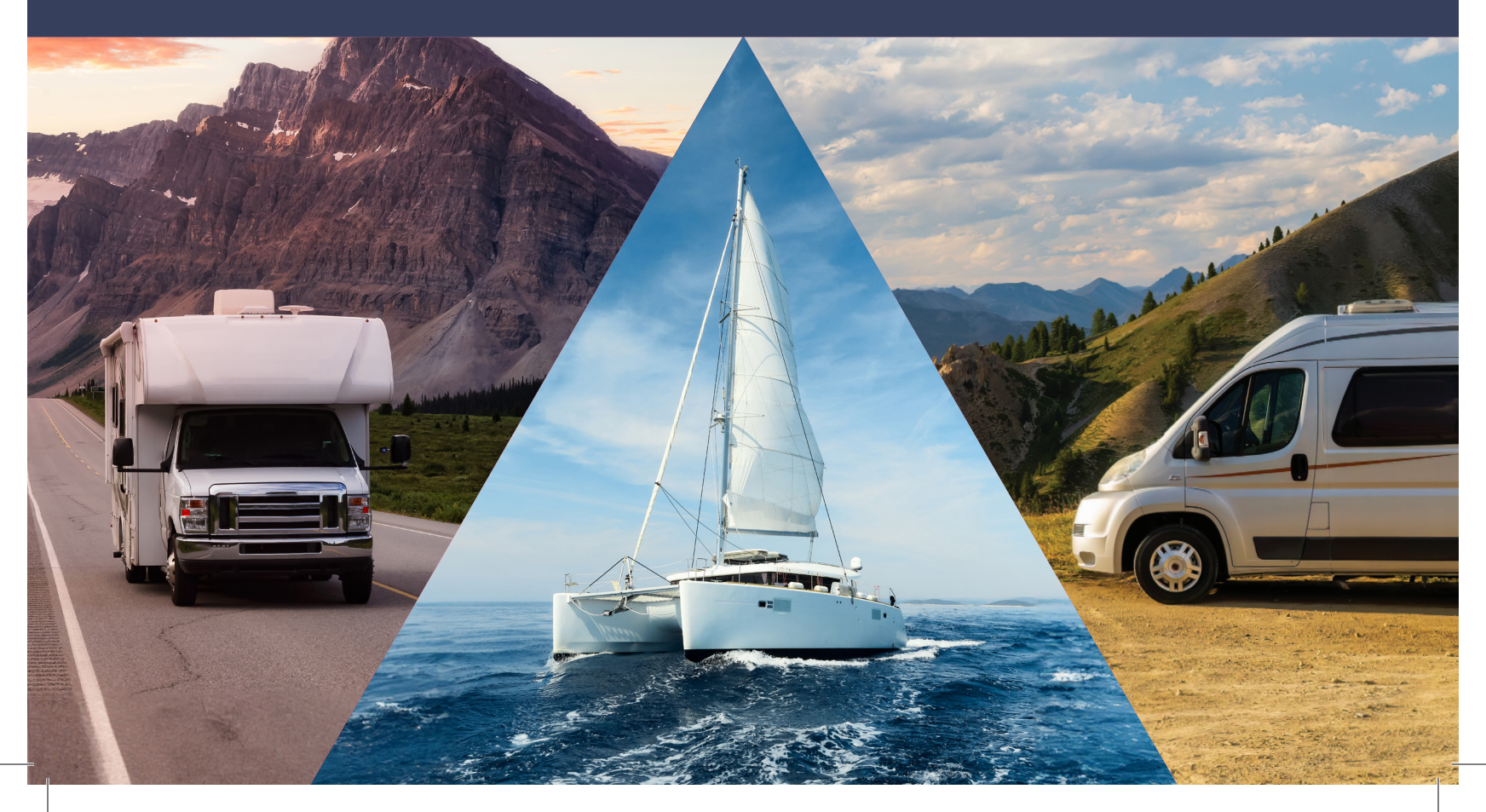

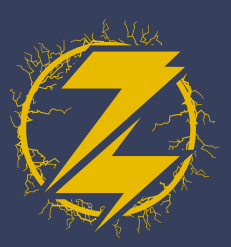

### PHYSICAL Connection

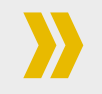

Using a standard Cat5/6 ethernet cable, connect Zeus (via CANBUS port) to the Victron GX (via VE.Can port).

## ZEUS CONFIGIURATION

For installations without a Lynx Smart BMS, the GX device can monitor and display Zeus' information without the need for changing settings. If a Lynx Smart BMS is installed, follow the instructions below to enable Zeus to follow the charge parameters provided by the Lynx over the CAN Bus.

- 1. In the ARCO App, connect to your Zeus and click 'View Device.'
- 2. Select 'Live Details.'

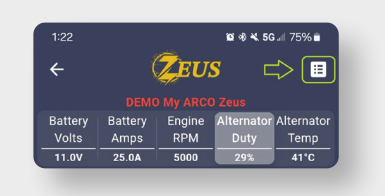

**4.** Select the 'Regulator' tab.

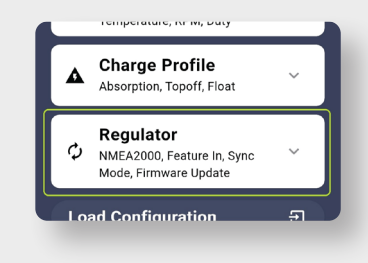

**6.** With 'Victron Follower' mode selected, save your changes.

### Zeus is now configured!

3. Select 'Settings.'

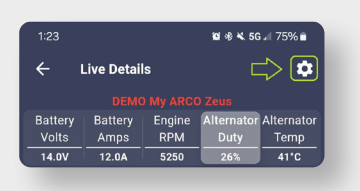

**5.** Scroll down until you see 'Sync Mode' and click on the text, then select 'Victron Follower.

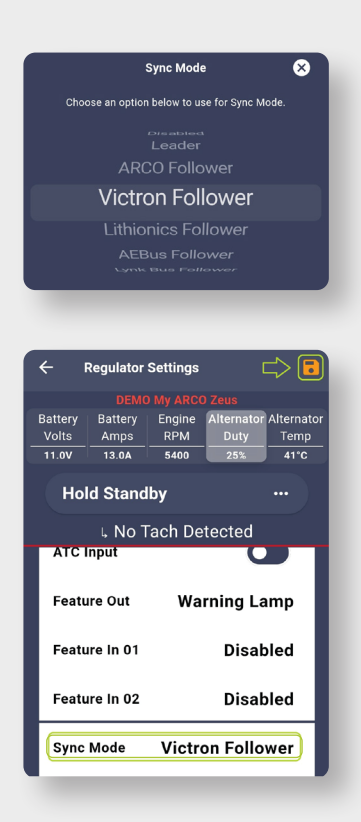

ARCO ZEUS Victron GX integration guide

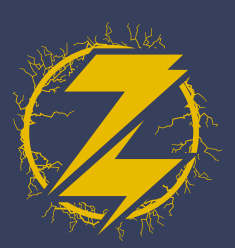

### VICTRON GX CONFIGURATION

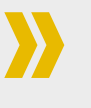

- 1. Under 'Settings' select 'Services.'
- 2. Select 'VE.Can port.'
- For the 'CAN-bus profile' select the option for 'VE.Can & Lynx Ion BMS (250kbit)s.'

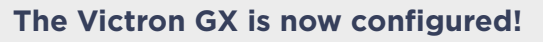

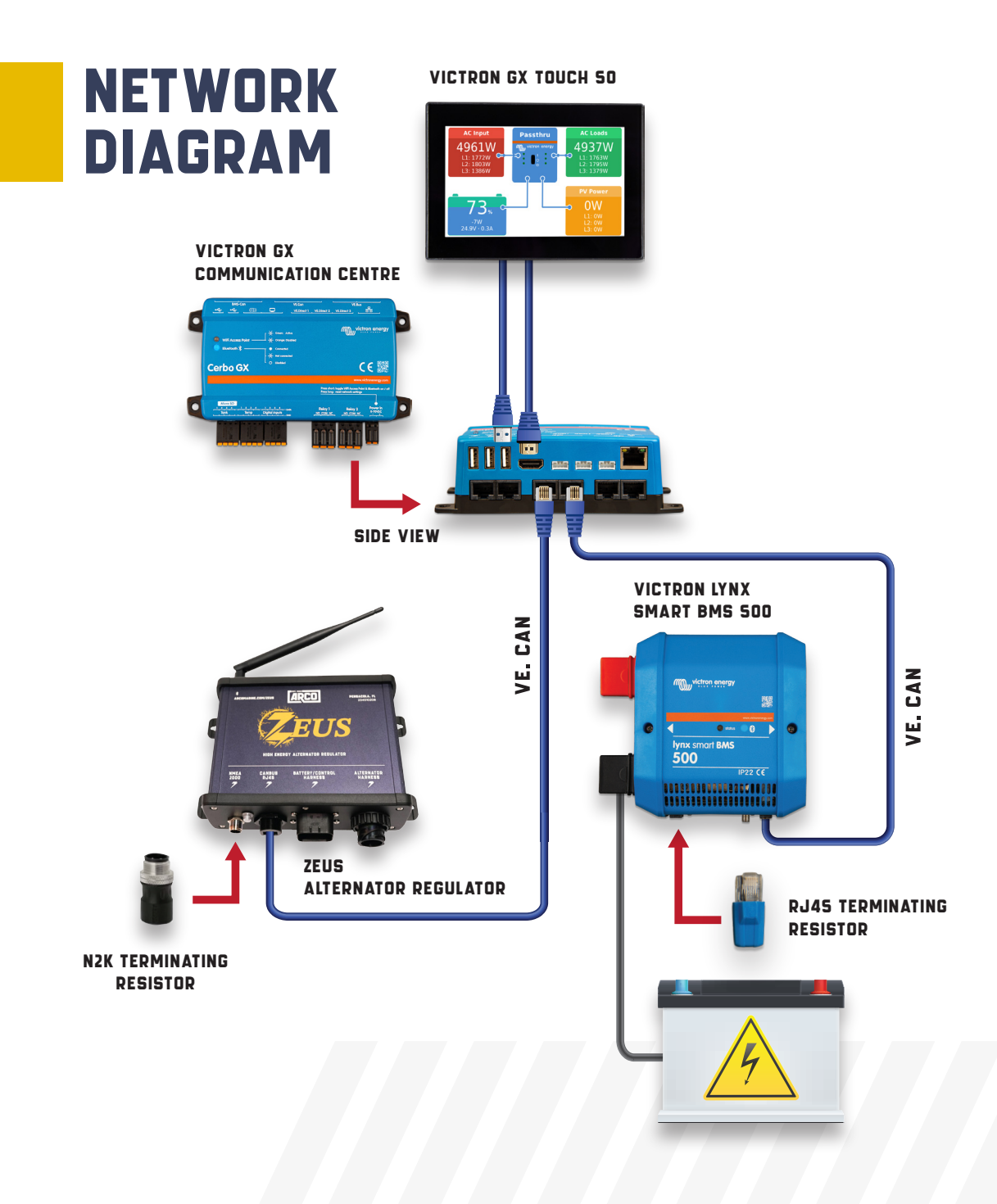

# ARCO ZEUS Victron GX integration guide